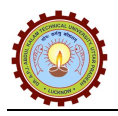

## **User Manual of Affiliation Management (Portal)**

This document is subject to a Non-Disclosure Agreement. It contains confidential and proprietary information and is to be distributed, routed, or made available solely to authorized persons having a need to know. If you are not an authorized person, you are hereby notified that any review, dissemination or copying of this document, or the information contained herein is prohibited.

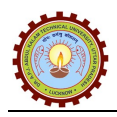

## • General Information

## ⇒ Acronyms and Abbreviations:

| <u>S. No.</u> | Word / Acronyms | Definition / Abbreviation                 |
|---------------|-----------------|-------------------------------------------|
| 1.            | AKTU            | A. P. J. Abdul Kalam Technical University |

CONFIDENTIAL – RESTRICTED ACCESS

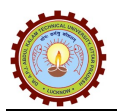

| 🗇 🔕 :: Dr. A.P.J. Abdull Kalem Techni X 🗢 URSE    Home X 🜒 (3) Whattalpp                           | × AKTU_Affiliation(Portal_User Marc × 🔕 :: Dr. & P.L. Abdul                                                                                                    | d Kalem Techni X 🗢 URISE    Home X +                                                                                                    |                                                                            |                                                                                                    | v – в х                                                                                                    |
|----------------------------------------------------------------------------------------------------|----------------------------------------------------------------------------------------------------|----------------------------------------------------------------------------------------------------|----------------------------------------------------------------------------|----------------------------------------------------------------------------------------------------|----------------------------------------------------------------------------------------------------|
| ← → C O A https://aktuacin                                                                         |                                                                                                    |                                                                                                    |                                                                            |                                                                                                    | ☆ ♡ ½ @ ☆ =                                                                                                    |
| 🧉 Getting Started 🧧 YouTube  🥂 Maps 🕬 Rose Gold Lucky Heart 😭 Free Vector   Free vect 🍵 Standing I | ineverlahee 🖬 Images - Browse 45 St 💮 Extrakids - India's Best (<br>Manee: Downloads: Tenders: Circulars: Media Coverage: Press                                                                                                    | CS Buy 300+ Reusable an 📴 Reusable Activity Flas 🕫 Beach Them<br>Refease Photo Gallery Fee Structure FAQ ICT Applications Costac                                                  | Customi<br>Us Isnovation & Incubation Placement C                          | 2744Y                                                                                                    |                                                                                                    |
|                                                                                                    | Assessed and the second second | अलाम प्राविधिक विश्वविद्यालय , उत्तर प्रदेश, लखनऊ<br>chricial University, Uttar Pradesh, Lucknow<br>University)                                                                   | f () (n) (a)                                                               |                                                                                                    |                                                                                                    |
|                                                                                                    | About Us Governance Faculty/Institution Academics As                                                                                                    | dmissions Examinations Results Reports Services RTI Collab                                                                                                    | orations Affliation UNV ERP IQAC Lo                                        | kpal                                                                                                    |                                                                                                    |
|                                                                                                    |                                                                                                    |                                                                                                    | Affiliation (2024-25)                                                      | PORTANT LINKS                                                                                                    | WHAT'S NEW                                                                                                    |
| 2                                                                                                  |                                                                                                    |                                                                                                    | NOC Process (2024-25)                                                      | Feedback invited for Innovation Hub, AKTU startup Policy<br>Pre-Registration for PG Program/M.Tech/M.Pharma/M.Arch) | <ul> <li>Application for Empanelment of vendors for Supplying<br/>Print book 14.02.2024 </li> </ul>                                                                                                    |
|                                                                                                    |                                                                                                    |                                                                                                    | Rules of Affiliation                                                       | session 2023-24                                                                                                    | RDC Meeting scheduled from 17-02- 2024                                                                                                    |
| 8                                                                                                  |                                                                                                    |                                                                                                    | Minutes of Affiliation<br>Review Committee<br>List of Affiliated Institute | re-Hegistration for Vacant Seats after counceling for<br>ression 2023-24<br>Sainya Ranakshetram Hackathon 2.0       | <ul> <li>INARSFORMATIVE REPORTS FOR STRENGTENING<br/>ASSESSMENT AND ACCREDITATION OF HIGHER<br/>EDUCATION INSTITUTIONS BY DEPARTMENT OF HIGHER<br/>EDUCATION, INISTRY OF EDUCATION, COVERNMENT OF<br/>WIND</li> </ul> |
| Minute                                                                                             |                                                                                                    |                                                                                                    |                                                                            |                                                                                                    | Online applications are invited for various "Contractual<br>Academic Positions" in Faculty of Pharmacy                                                                                                    |
| -                                                                                                  |                                                                                                    |                                                                                                    |                                                                            |                                                                                                    | <ul> <li>Online applications are invited for the post of Director/<br/>Dean in Center for Advanced Studies,Lucknow and Uttar<br/>Underly instants of Dirice and Studies,Lucknow and Uttar</li> </ul>                  |
|                                                                                                    | Certificati     Image: Section of the section of the se                           | And Andrew Park           And Andrew Park           And Andrew Park           Andrew Park           Andrew Park           Andrew Park           Andrew Park           Andrew Park |                                                                            |                                                                                                    |                                                                                                    |
|                                                                                                    |                                                                                                    | Program Details                                                                                                    |                                                                            |                                                                                                    |                                                                                                    |
|                                                                                                    | 2                                                                                                    | Ż                                                                                                    |                                                                            |                                                                                                    |                                                                                                    |
|                                                                                                    | UNDERGRADUATE                                                                                                    | POST GRADUATE                                                                                                    | RESEARCH                                                                   |                                                                                                    |                                                                                                    |
| Student's Grievance Help Desk                                                                      | Programmes like B. Pharma, B. Tech, BHILCT, B. Arch, BFAD etc.                                                                                                    | Programmes like NBA, MCA, M. Tech, M. Pharm and M.Arch.                                                                                                    | in the field in which heiste has passed<br>examination                     | can seek admisatori<br>his/har qualifying                                                                           | $\uparrow$                                                                                                    |
| https://wiseup.gov/n Com OSE 0022 2000000                                                          | View Detail                                                                                                    | View Detail                                                                                                    | - Manufacture                                                              |                                                                                                    | 🧐 39°C Sunny 🔨 Ĝi 🕫 🖽 40                                                                                                    |
|                                                                                                    |                                                                                                    |                                                                                                    |                                                                            |                                                                                                    | 19-04-2004 12                                                                                                    |

https://aktu.ac.in/ Affiliation Affiliation (2024-25)

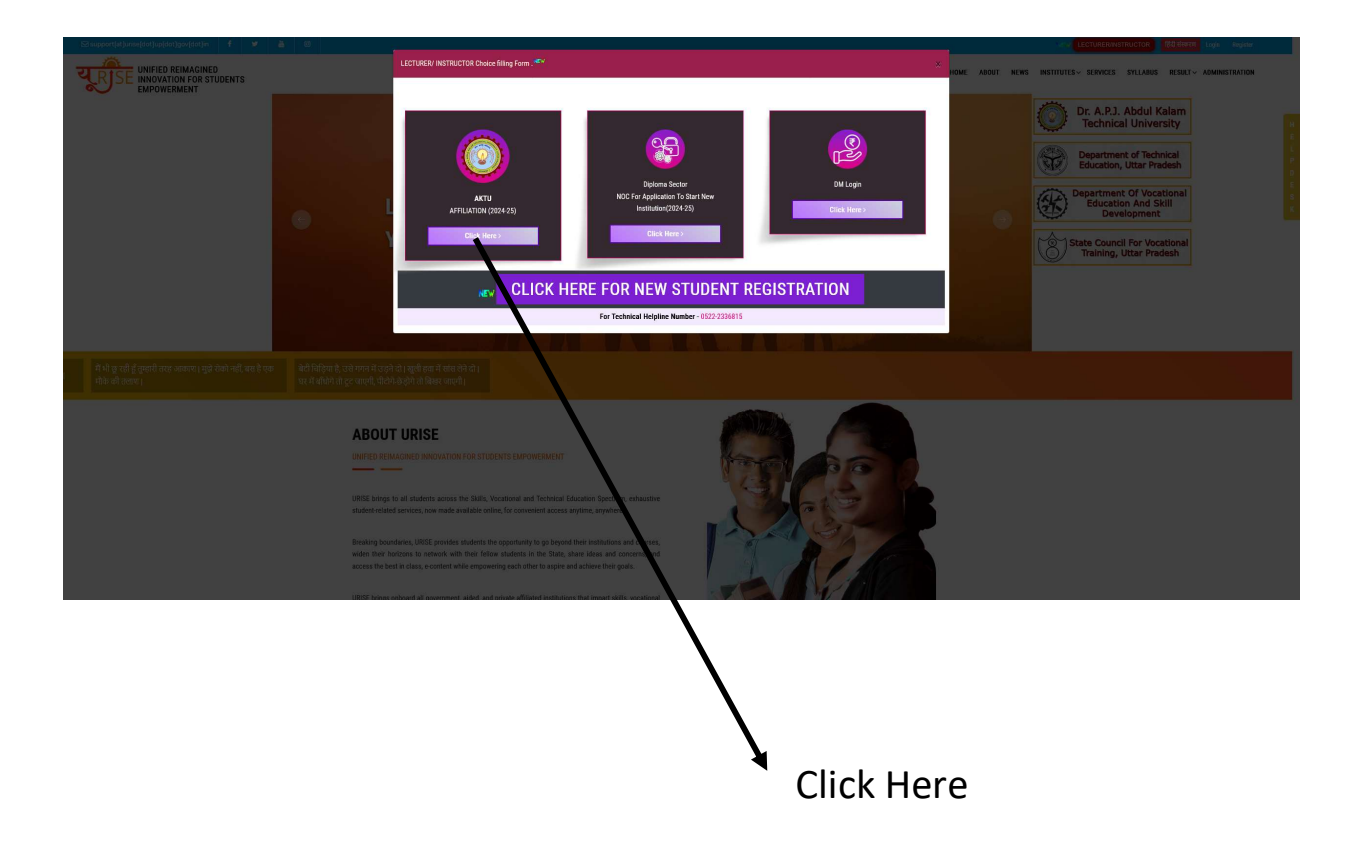

#### CONFIDENTIAL – RESTRICTED ACCESS

This document is subject to a Non-Disclosure Agreement. It contains confidential and proprietary information and is to be distributed, routed, or made available solely to authorized persons having a need to know. If you are not an authorized person, you are hereby notified that any review, dissemination or copying of this document, or the information contained herein is prohibited.

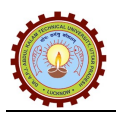

User will be navigated to Affiliation login page as shown below. From Login Page; College will be able to select active 'Session' and enter valid 'Registration ID' & 'Password'.

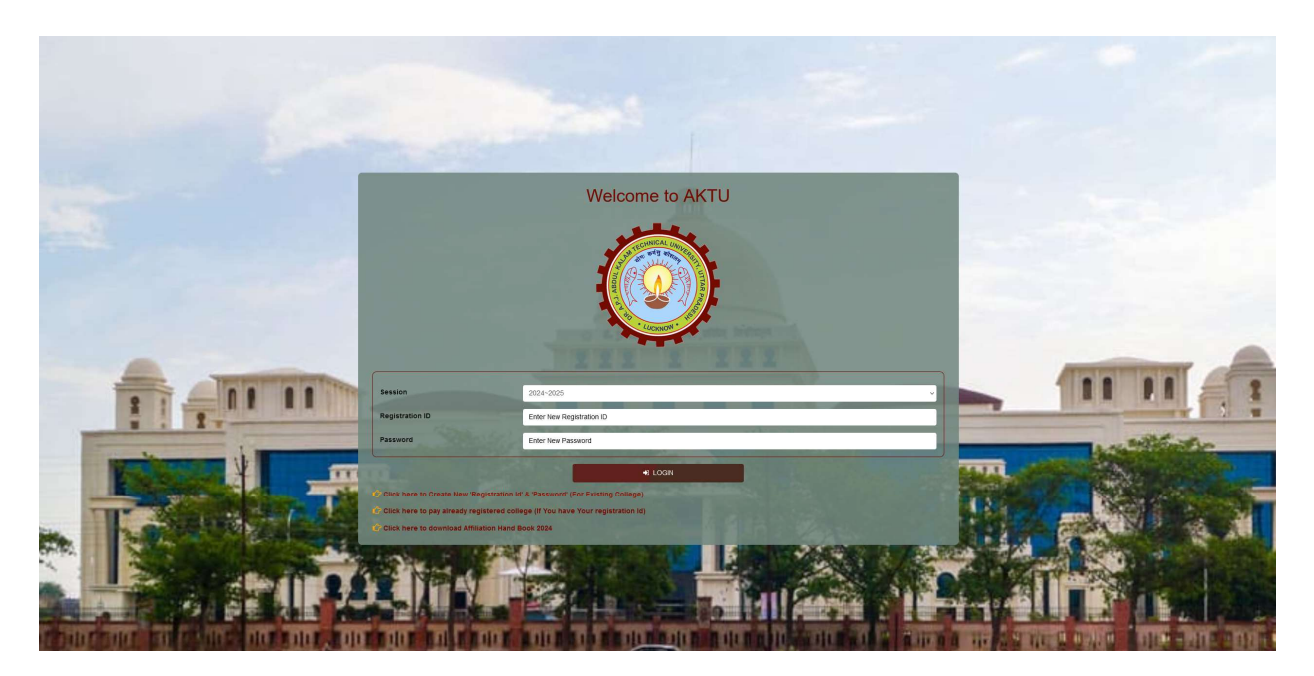

# **First Step**

<u>Click here to Create New 'Registration Id' & 'Password' (For Existing College)</u> *'* link, (For Existing College) will be able to register required details and apply for affiliation.

⇒ By clicking on **'Click here to pay already registered college (If You have Your registration Id)'** link, Registered College/Society/Trust user will be able to pay registration fee (if not paid during registration).

⇒ By clicking on **'Click here to download Affiliation Hand Book 2024'** link, College/Society/Trust user will be able to download Hand Book for active affiliation.

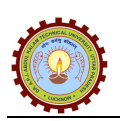

## • Affiliation Registration- Create New ID & Password

From Login page, College/Society/Trust user will click on 'Click here to apply for New Registration (If You don't have registration Id & Password)' link, it will open registration page as given below:

Note: There will be three type of registration

- ⇒ Registration for New Affiliation.
- ⇒ Registration for Existing College/Society/Trust.

⇒ Registration for new College/Society/Trust who has Already applied Offline.

| 0                              | Registration Form                               |
|--------------------------------|-------------------------------------------------|
| Session                        | 2024~2025                                       |
| Is Existing College ?          | If Already applied for NOC/Registered Offline ? |
| Type of Registration           | Select Type of Registration                     |
| Society/Trust/Section Name     | Society/Trust/Section Name                      |
| Institute Type                 | Select Institute Type                           |
| Institute Category             | Select Institute Category                       |
| Is Minority ?                  |                                                 |
| Proposed Institute Name        | Proposed Institute Name                         |
| Address                        | Enter Address                                   |
| Country Name                   | India 🗸                                         |
| State Name                     | Select State 🗸                                  |
| District Name                  | Select District Name                            |
| Tehsil Name                    | Enter Tehsil Name                               |
| Chairman/Chief/Trustee/MD Name | Chairman/Chief/Trustee/MD Name                  |
| Mobile No.                     | Mobile No.                                      |

#### **CONFIDENTIAL – RESTRICTED ACCESS**

This document is subject to a Non-Disclosure Agreement. It contains confidential and proprietary information and is to be distributed, routed, or made available solely to authorized persons having a need to know. If you are not an authorized person, you are hereby notified that any review, dissemination or copying of this document, or the information contained herein is prohibited.

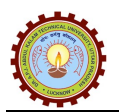

| Email Id.                               | Enter Email Id. Verify                                                                                                    |
|-----------------------------------------|----------------------------------------------------------------------------------------------------|
| Director Name                           | Director Name                                                                                                    |
| Director Mobile No.                     | Director Mobile No.                                                                                                    |
| Enter Aadhaar                           | Enter Aadhaar                                                                                                    |
|                                         | Is Autonomous ?                                                                                                    |
| Have You Running In                     | stitution Diploma Courses ?                                                                                                    |
| The Institution Applied to AICTE or PCI | n 2019 to Start the Program                                                                                                    |
| Uplo                                    | ad (Relevant Documents)  Choose File No file chosen                                                                                  |
| Password ()                             | Enter Password (                                                                                                    |
| Re-Enter Password                       | Re-Enter Password                                                                                                    |
| Important Instructions:                 | r 'Verify' button to receive OTP on your Email Id.<br>d Email Id) in 'Enter OTP' field then only you can Register yourself.<br>Reset |
| + Back to Login                         |                                                                                                    |

⇒ Steps to Register College/Society/Trust:

• Session - Select value from drop down. Values will be displayed as 2024~2025, 2025~2026 etc.

• Is Existing College? - Select check box if college has already affiliated, it will open 'Enter College Code' text box, accordingly user will be able to validate details.

• If already, applied for NOC/Registered Offline? - Select check box if college already applied offline, it will open 'Enter Application Id' text box, accordingly user will be able to validate details.

- Type of Registration Select value from dropdown. Values will be Trust, Society etc.
- Society/Trust/Section Name Enter details in the text box up to defined length.
- Institute Type Select value from drop down.
- Institute Category Select value from drop down.
- Is Minority? Select check box (If Required)
- Proposed Institute Name Enter details in the text box up to defined length.
- Address Enter details in the text box up to defined length.
- District Name Enter details in the text box up to defined length.
- **Tehsil Name** Enter details in the text box up to defined length.
- Chairman/Chief/Trustee/MD Name Enter details in the text box up to defined length.
- Mobile No. Enter Mobile No. in the text box up to defined length
- **Email Id** Enter valid Email id up to defined length and click on 'Verify' button, page will be displayed as given below:

Page 6

#### **CONFIDENTIAL – RESTRICTED ACCESS**

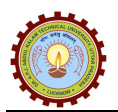

| Mobile No.    | 9839531889                        |
|---------------|-----------------------------------|
| Email Id.     | akpatel03@gmail.com               |
|               | Otp sent to the registered email! |
| Enter OTP     | Enter OTP                         |
|               | 298 Time Remaining (in Sec.)      |
| Director Name | Amit                              |

• Enter OTP - Enter OTP in the text box (Received on registered Email Id), Once OTP is verified, page will be displayed as given below:

| 7021195608                   |
|------------------------------|
| kradityasingh2899@gmail.com  |
| ·····                        |
| Email Verified Successfully: |
| Mr Singh                     |
|                              |

- Director Name Enter details in the text box up to defined length.
- Director Mobile No. Enter Mobile No. in the text box up to defined length
- Enter Aadhaar Enter details in the text box up to defined length
- Is Autonomous? Select Checkbox (If Required)
- Have You Running Institution Diploma Courses? Select check box (If required).
- The Institution Applied to AICTE or PCI in 2019 to Start the Program Select check box (If required).
- Upload (Relevant Documents) Upload relevant document.
- **Password** Enter password in text box up to defined length.
- **Re-Enter Password** Enter password in the text box up to defined length
- **Register button** Click on 'Register' button to make registration ('Register' button will be visible only when entered email has been validated).
- **Reset Button** Entered data can be flushed out after clicking on 'Reset' button.

**Note:** Once Affiliation Registration is done, confirmation page will be displayed as give below:

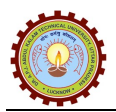

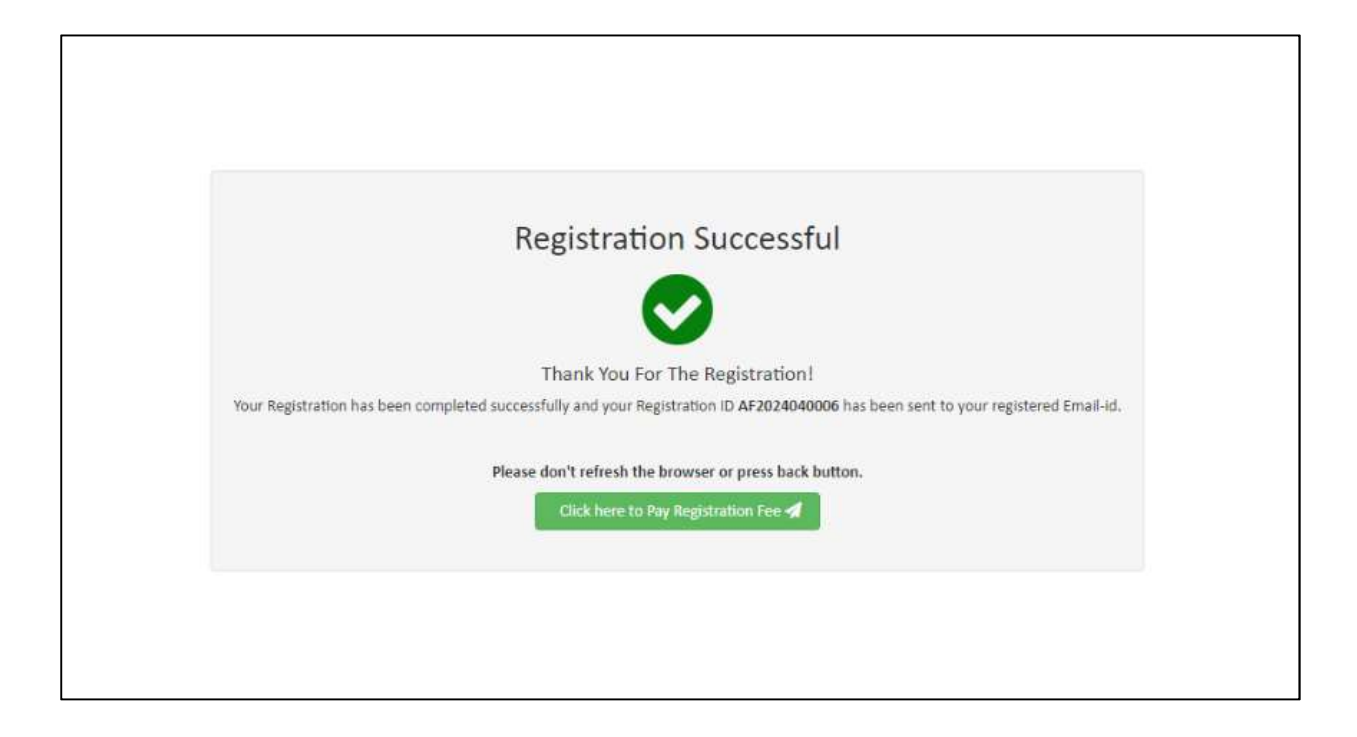

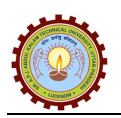

## **Second Step**

## <u>Affiliation Login</u>

From Login page, Registered College/Society/Trust will be able to login with their valid 'Registration ID' & 'Password' and page will be displayed as given below:

|           |                                                                         | Welcome to AKTU                                                                                                    |                                                                                                    |
|-----------|-------------------------------------------------------------------------|----------------------------------------------------------------------------------------------------|----------------------------------------------------------------------------------------------------|
|           | Session                                                                 | 2024~2025 🗸                                                                                                    |                                                                                                    |
| 11 -11 11 | Registration ID                                                         | Enter Registration ID                                                                                                    | 11 11 1                                                                                                    |
| i i i i   | Password                                                                | Enter Password                                                                                                    | A STATE OF THE OWNER OF THE OWNER OF THE OWNER OF THE OWNER OF THE OWNER OF THE OWNER OF THE OWNER OF THE OWNER |
|           | C Click here to apply<br>C Click here to pay a<br>C Click here to pay a | LOGIN for New Registration (If You don't have registration Id & Password) Iready registered college (If You have Your registration Id) Isid Strikman) Hans Book 2021 |                                                                                                    |

⇒ Steps to Login:

- Registration ID Enter valid 'Registration ID'.
- Password Enter valid 'Password'.

• Login - Click on 'Login' button to navigate to 'Request for Affiliation' tab, page will be displayed as given below:

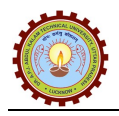

## ⇒ Request for Affiliation:

Using this section, College/Society/Trust user can fill their Request/Sub-Request, Intake etc. details and click 'Save' button.

| uest Fo                                                                                                    | or Affiliation                                                                                                    |                                                                                                    |                                                                                                    |                                                                                                    |              |                            |                                                                   |                                                             |                                                                                                    |                      |
|----------------------------------------------------------------------------------------------------|----------------------------------------------------------------------------------------------------|----------------------------------------------------------------------------------------------------|----------------------------------------------------------------------------------------------------|----------------------------------------------------------------------------------------------------|--------------|----------------------------|-------------------------------------------------------------------|-------------------------------------------------------------|----------------------------------------------------------------------------------------------------|----------------------|
| unt Nam                                                                                                    |                                                                                                    | Colort Dec. 1                                                                                                    | N                                                                                                    | Sub Prove                                                                                                    | et Namo 8    | ( cil. :                   | Design of Marrie                                                  |                                                             | Computer Peri                                                                                                    | ipheral & Facilities |
| uest Ivam                                                                                                    |                                                                                                    | select Request                                                                                                    | Name                                                                                                    | - Sub Reque                                                                                                    | schame *     | serect                     | Request Name                                                      | ×)                                                          | Administrative                                                                                                    | & Amenities Deta     |
| ulatory Bo                                                                                                    | odies *                                                                                                    | Select Regulato                                                                                                    | ry Bodies                                                                                                    | Course Na                                                                                                    | me*          | Select                     | Course Name                                                       | *                                                           | Infrastructure                                                                                                    | Information          |
| ch/Speci                                                                                                    | ialization *                                                                                                    |                                                                                                    |                                                                                                    |                                                                                                    |              |                            |                                                                   |                                                             | Society Inform                                                                                                    | ation                |
|                                                                                                    |                                                                                                    |                                                                                                    |                                                                                                    | Save Reset                                                                                                    |              |                            |                                                                   |                                                             | Faculty Inform                                                                                                    | c                    |
|                                                                                                    |                                                                                                    |                                                                                                    |                                                                                                    |                                                                                                    |              |                            |                                                                   |                                                             | Upload Docum                                                                                                    | nent                 |
|                                                                                                    |                                                                                                    |                                                                                                    |                                                                                                    |                                                                                                    |              |                            |                                                                   |                                                             | Preview                                                                                                    |                      |
| ayment                                                                                                    | t Details                                                                                                    |                                                                                                    |                                                                                                    |                                                                                                    |              |                            |                                                                   |                                                             |                                                                                                    |                      |
| S.No.                                                                                                    | Request Name                                                                                                    | Sub Request<br>Name                                                                                                    | Request Applied<br>on                                                                                                    | Course/Discipline<br>Name                                                                                                    | Amount       | Action                     | Status                                                            | Is NOC                                                      |                                                                                                    |                      |
| 1                                                                                                    | Existing<br>Affiliation                                                                                                    | Change in the<br>Name of<br>Courses                                                                                                    | 18/04/2024                                                                                                    | M. Pharm                                                                                                    | 1,18,000.00  | Pay Now                    | PENDING                                                           | NOC                                                         |                                                                                                    |                      |
| uest for<br>isting i<br>able 2.1                                                                                                    | Intake Details<br>institutions shal<br>1) by meeting A                                                                                                    | l be eligible fo<br>NYONE of the                                                                                                    | r getting 3 years<br>following criteri                                                                                                    | ' Extension of Approva<br>ia:                                                                                                    | l (EOA) from | the AY-2024                | -25 by remitting                                                  | 3 years' TER Cha                                            | rrges                                                                                                    |                      |
| uest for<br>disting i<br>able 2.1                                                                                                    | Intake Details<br>institutions shal<br>1) by meeting A<br>ared in 8th Edition o                                                                                                    | I be eligible fo<br>NYONE of the                                                                                                    | r getting 3 years'<br>following criteri<br>itutions (announcem                                                                                                    | ' Extension of Approval<br>ia:<br>nent made on 5th June 2023)                                                                                                    | I (EOA) from | the AY-2024                | -25 by remitting                                                  | : 3 years' TER Cha                                          | - Irges                                                                                                    |                      |
| iuest for<br>kisting i<br>able 2.1<br>I. Figu<br>II. Figu                                                                                                    | Intake Details<br>institutions shal<br>1) by meeting A<br>ured in 8th Edition of<br>ured in QS World Ra                                                                                                    | I be eligible fo<br>NYONE of the<br>f NIRF ranked Inst<br>nking Asia-2024 (                                                                                                    | r getting 3 years<br>following criteri<br>itutions (announcem<br>announcement made                                                                                                    | <sup>1</sup> Extension of Approval<br>ia:<br>nent made on 5th June 2023)<br>e on 8th Nov 2023).                                                                                                    | I (EOA) from | the AY-2024                | -25 by remitting                                                  | ; 3 years' TER Cha                                          | rrges                                                                                                    |                      |
| iuest for<br>disting i<br>able 2.1<br>I. Figu<br>II. Figu<br>III. Insi<br>validit<br>progra                                                                                                    | Intake Details<br>institutions shal<br>1) by meeting A<br>ured in 8th Edition o<br>ured in QS World Ra<br>titutions having mir<br>syfil 30th April 2025<br>ams).                                                                                | I be eligible fo<br>NYONE of the<br>FNIRF ranked Inst<br>nking Asia-2024 (<br>inimum of 30% elig<br>(The institutions                                                                                                    | r getting 3 years'<br>following criteri<br>itutions (announcem<br>announcement mad<br>gible courses with NB<br>should continue to g                                                                                                    | <sup>1</sup> Extension of Approvalia:<br>hent made on 5th June 2023)<br>le on 8th Nov 2023).<br>3A accreditation having<br>get accreditation of their                                                                                                    | I (EOA) from | the AY-2024                | -25 by remitting                                                  | 3 years' TER Ch                                             | Irges                                                                                                    |                      |
| iuest for<br>disting i<br>able 2.1<br>I. Figu<br>II. Figu<br>II. Inst<br>validit<br>progra                                                                                                    | Intake Details<br>Institutions shall<br>1) by meeting A<br>ured in Sth Edition of<br>ured in QS World Ra<br>attutions having mir<br>shift 30th April 2025<br>ams).                                                                              | I be eligible fo<br>NYONE of the<br>FNIRF ranked Inst<br>nking Asia-2024 (<br>imum of 30% elig<br>. (The Institutions<br>NAAC score of 3.0                                                                                                    | r getting 3 years'<br>following criteri<br>itutions (announcem<br>announcement madu<br>gible courses with NB<br>should continue to g<br>11 and above on scale                                                                                                    | <b>' Extension of Approval ia:</b> nent made on 5th June 2023) ie on 8th Nov 2023). 3A accreditation having get accreditation of their e of 4.0.                                                                                                    | I (EOA) from | the AY-2024                | -25 by remitting                                                  | : 3 years' TER Ch                                           | nrges                                                                                                    |                      |
| iuest for<br>disting i<br>able 2.1<br>I. Figu<br>II. Figu<br>III. Inst<br>validit<br>progra<br>IV. Inst                                                                                                    | Intake Details<br>institutions shal<br>1) by meeting A<br>ured in 8th Edition of<br>ured in QS World Ra<br>attutions having mir<br>syfil 30th April 2025<br>ams).<br>titutions with valid i<br>itutions having cont                             | I be eligible fo<br>NYONE of the<br>FNIRF ranked Inst<br>nking Asia-2024 (<br>nimum of 30% elig<br>(The Institutions<br>NAAC score of 3.0                                                                                                    | r getting 3 years'<br>following criteri<br>itutions (announcem<br>announcement madu<br>sible courses with NB<br>should continue to g<br>uf and above on scale<br>us Status' by UGC/Au                                                                                                | <sup>1</sup> Extension of Approval<br>ia:<br>nent made on 5th June 2023)<br>ie on 8th Nov 2023).<br>3A accreditation having<br>get accreditation of their<br>e of 4.0.<br>utonomy by AICTE.                                                                     | I (EOA) from | the AY-2024                | -25 by remitting                                                  | ; 3 years' TER Ch                                           | rges                                                                                                    |                      |
| ivest for<br>cisting i<br>iable 2.1<br>I. Figu<br>II. Figu<br>III. Inst<br>validit<br>progra<br>IV. Inst<br>V. Inst                                                                                                    | Intake Details<br>Institutions shall<br>by meeting A<br>ured in 8th Edition of<br>ured in QS World Ra<br>attutions having miri<br>vfrii 30th April 2025<br>ams).<br>titutions having conl<br>titutions having more<br>titutions having more     | I be eligible fo<br>NYONE of the<br>FNIRF ranked Inst<br>Ning Asia-2024 (<br>imum of 30% eligi<br>(The Institutions<br>(The Institutions<br>NAAC score of 3.0<br>ferred 'Autonomo<br>re than 80% admis                                                                                                    | r getting 3 years'<br>following criteri<br>itutions (announcem<br>announcement made<br>gible courses with NB<br>should continue to g<br>11 and above on scale<br>us Status' by UGC/At<br>ssion consecutively fi                                                                      | <sup>1</sup> Extension of Approvalia:<br>nent made on 5th June 2023)<br>ie on 8th Nov 2023).<br>3A accreditation having<br>get accreditation of their<br>e of 4.0.<br>utonomy by AICTE.<br>for last 5 Academic Years.                                           | I (EOA) from | the AY-2024                | -25 by remitting                                                  | ; 3 years' TER Ch                                           | rrges                                                                                                    |                      |
| uest for<br>kisting i<br>lable 2.2<br>I. Figu<br>II. Ingu<br>V. Inst<br>V. Inst<br>V. Inst<br>S.No.                                                                                                    | Intake Details<br>Institutions shall<br>1) by meeting A<br>ured in Sth Edition of<br>ured in QS World Ra<br>attutions having mini<br>2025<br>ams).<br>titutions having cont<br>titutions having more<br>titutions having more                   | I be eligible fo<br>NYONE of the<br>FNIRF ranked Inst<br>NIRF ranked Inst<br>nking Asia-2024 (<br>imum of 30% eligi<br>. (The Institutions<br>NAAC score of 3.0<br>ferred 'Autonomo<br>ferred 'Autonomo<br>re than 80% admis                                                                                 | r getting 3 years'<br>following criteri<br>itutions (announcem<br>announcement madu<br>gible courses with NB<br>should continue to g<br>should continue to g<br>should continue to g<br>should continue to g<br>should continue to g<br>should continue to g<br>should continue to g | <sup>1</sup> Extension of Approval<br>ia:<br>nent made on 5th June 2023)<br>ie on 8th Nov 2023).<br>3A accreditation having<br>get accreditation of their<br>e of 4.0.<br>utonomy by AICTE.<br>for last 5 Academic Years.                                       | I (EOA) from | the AY-2024                | -25 by remitting                                                  | ; 3 years' TER Ch                                           | in                                                                                                    |                      |
| uest for<br>isting i i<br>l. Figu<br>II. Figu<br>II. Inst<br>V. Inst<br>V. Inst<br>S.No.                                                                                                    | Intake Details<br>institutions shall<br>1) by meeting A<br>ured in 8th Edition of<br>ured in QS World Ra<br>attutions having mini<br>tyfil 30th April 2025<br>ams).<br>titutions having cont<br>titutions having mor<br>P                       | I be eligible fo<br>NYONE of the<br>FNIRF ranked Inst<br>Inking Asia-2024 (<br>atmum of 30% eligi<br>(The Institutions<br>NAAC score of 3.0<br>ferred 'Autonomo<br>re than 80% admi:                                                                                                    | r getting 3 years'<br>following criteri<br>itutions (announcem<br>announcement madi<br>gible courses with NB<br>should continue to g<br>should continue to g<br>and above on scale<br>us Status' by UGC/At<br>ssion consecutively fi                                                 | <sup>1</sup> Extension of Approval<br>ia:<br>nent made on 5th June 2023)<br>le on 8th Nov 2023).<br>3A accreditation having<br>get accreditation of their<br>e of 4.0.<br>utonomy by AICTE.<br>for last 5 Academic Years.<br>Sub Request Name                   | I (EOA) from | Applied in                 | -25 by remitting                                                  | 3 years' TER Chr<br>COPCI Applied<br>Univers                | nrges                                                                                                    |                      |
| uest for<br>istication in the second second<br>in the second second second second<br>in the second second second second<br>in the second second second second second<br>in the second second second second second second second second second<br>istication second second | Intake Details<br>Institutions shall<br>1) by meeting A<br>ured in 8th Edition of<br>ured in QS World Ra<br>attutions having mini-<br>tyfil 30th April 2025<br>ams).<br>titutions having cont<br>titutions having more<br>P<br>A Intake Details | I be eligible fo<br>NYONE of the<br>f NIRF ranked Inst<br>f NIRF ranked Inst<br>nking Asia-2024 (<br>atmum of 30% eligi<br>. (The Institutions<br>NAAC score of 3.0<br>ferred 'Autonomo<br>re than 80% admis<br>rogram Name                                                                                  | r getting 3 years'<br>following criteri<br>itutions (announcem<br>announcement mad-<br>should continue to g<br>should continue to g<br>11 and above on scale<br>us Status' by UGC/Au<br>ssion consecutively fi                                                                       | <sup>1</sup> Extension of Approval<br>ia:<br>hent made on 5th June 2023)<br>ie on 8th Nov 2023).<br>SA accreditation having<br>get accreditation of their<br>e of 4.0.<br>utonomy by AICTE.<br>for last 5 Academic Years.<br>Sub Request Name                   | I (EOA) from | Applied in                 | -25 by remitting                                                  | 3 years' TER Chr<br>COPCI Applied<br>Univers                | irges                                                                                                    |                      |
| uest for<br>sisting i<br>able 2.<br>I. Figu<br>II. Figu<br>III. Inst<br>validit<br>progra<br>IV. Inst<br>V. Inst<br>V. Inst<br>S.No.<br>S.No.                                                                                                    | Intake Details Institutions shall I) by meeting A Ired in 8th Edition of Ired in QS World Ra Attutions having mir<br>yfil 30th April 2025 Amrs). Ittutions having conf<br>attutions having more P Intake Details Session                        | I be eligible fo<br>NYONE of the<br>FNIRF ranked Inst<br>I fNIRF ranked Inst<br>I fNIRF ranked Inst<br>I fNIRF ranked Inst<br>I fNIRF ranked Inst<br>(The Institutions<br>I for a solution of 30% eligible<br>(The Institutions<br>NAAC score of 3.0<br>ferred 'Autonomo<br>re than 80% admis<br>rogram Name | r getting 3 years'<br>following criteri<br>itutions (announcem<br>announcement madu<br>jble courses with NB<br>should continue to g<br>11 and above on scale<br>us Status' by UGC/At<br>us Status' by UGC/At<br>ssion consecutively fi                                               | <sup>1</sup> Extension of Approval<br>ia:<br>nent made on 5th June 2023)<br>ie on 8th Nov 2023).<br>3A accreditation having<br>get accreditation of their<br>e of 4.0.<br>utonomy by AICTE.<br>for last 5 Academic Years.<br>Sub Request Name<br>Approved in AI | I (EOA) from | Applied in<br>ved in COPCI | -25 by remitting<br>AICTE Applied in<br>Approved in<br>University | 3 years' TER Ch<br>COPCI Applied<br>University Ac<br>intaje | In The second second se |                      |

#### CONFIDENTIAL – RESTRICTED ACCESS

This document is subject to a Non-Disclosure Agreement. It contains confidential and proprietary information and is to be distributed, routed, or made available solely to authorized persons having a need to know. If you are not an authorized person, you are hereby notified that any review, dissemination or copying of this document, or the information contained herein is prohibited.

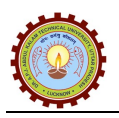

## ⇒ Pay Now:

From above screen, College/Society/Trust user will be able to pay fee by Clicking on 'Pay Now' link (Fee will be displayed as per selected Request/Sub-Request details), page will be displayed as given below:

|                                                                  | H HDFC Collect N                                         |
|------------------------------------------------------------------|----------------------------------------------------------|
|                                                                  | Total Amount<br>₹1,18,000 B Secured by <i>₄ Razorpay</i> |
|                                                                  | A Contact Details                                        |
| Pay through <b>EASYEMI</b> with HDFC Bank Credit Cards           | +91 - Phone Number                                       |
| Accept, process and disburse digital payments for your business. | Email                                                    |
|                                                                  |                                                          |
|                                                                  |                                                          |

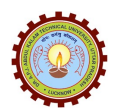

| Payment | t Details               |                                     |                       |                           |             |         | _       |        |       |               |
|---------|-------------------------|-------------------------------------|-----------------------|---------------------------|-------------|---------|---------|--------|-------|---------------|
| S.No.   | Request Name            | Sub Request<br>Name                 | Request Applied<br>on | Course/Discipline<br>Name | Amount      | Action  | Status  | is NOC |       | (if Poquirod) |
| 1       | Existing<br>Affiliation | Change in the<br>Name of<br>Courses | 18/04/2024            | M. Pharm                  | 1,18,000.00 | Pay Now | PENDING | NOC    | <br>+ | (ii Kequired) |

#### ⇒ NOC:

From above screen, College/Society/Trust user will be able to apply for NOC (if Required), and page will be displayed as given below:

| Application for NOC                                                                    |     |               |                         |
|----------------------------------------------------------------------------------------|-----|---------------|-------------------------|
| आवेदक संस्था की संचालक सोसायटी/टूस्ट/संगठन का                                          | Yes | Enter Details | Choose File No filhosen |
| नाम (Name of governing Society/Trust/organization<br>of the applicant institution) :   |     |               |                         |
| संचालक संस्था के पंजीकरण की स्थिति (Status of<br>registration of the governing body) : | Yes | Enter Details | Choose File No filhosen |
| भूमि से संबंधित विवरण व मालिकाना हक (Land related<br>details and title) :              | Yes | Enter Details | Choose File No filhosen |
| भवन की उपलब्धता, बिल्डिंग प्लान (Availability of<br>building & building plan) :        | Yes | Enter Details | Choose File No filhosen |
| भूकम्प रोधी होने की स्थिति (Earthquake Resistant<br>Condition) :                       | Yes | Enter Details | Choose File No filhosen |
| नक्ष की संख्या एवं कैम्पस की क्षमता (Number of rooms                                   | Yes | Enter Details | Choose File No filhosen |

#### CONFIDENTIAL – RESTRICTED ACCESS

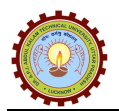

| क्ष की संख्या एवं कैम्पस की क्षमता (Number of rooms                                                   | Yes | ~      | Enter Details | Choose File No filhosen  |
|----------------------------------------------------------------------------------------------------|-----|--------|---------------|--------------------------|
| and campus Capacity) :                                                                                |     |        |               |                          |
| अग्निशमन यंत्र आदि की उपलब्धता (Availability of fire                                                  | Yes | ~      | Enter Details | Choose File No filhosen  |
| extinguishers etc) :                                                                                  |     |        |               |                          |
| संस्थान की आर्थिक स्थिति/ क्षमता (नियामक संस्था के                                                    | Yes | ~      | Enter Details | Choose File No filhosen  |
| मानक के अनुसार) (Financial status/capacity of the                                                     |     |        |               |                          |
| institution (as per the norms of regulatory body)) :                                                  |     |        |               |                          |
| संस्थान कैम्पस एवं कक्षों में पूर्व से ही संचालित अन्य                                                | Yes | ~      | Enter Details | Choose File No filhosen  |
| पाठ्यक्रम ((Other course already conducted in the                                                     |     |        |               |                          |
| institute campus and classroom: as per<br>AICTE/PCI/COA norms)) :                                     |     |        |               |                          |
| संस्था तक यातायात की सुविधा, बाउंड्रीवाल की स्थिति,                                                   | Yes | ~      | Enter Details | Choose File No filhosen  |
| सा. सा.टी.वी. कमरों की उपलब्धता (Transport facility                                                   |     |        |               |                          |
| for institution, position of boundary wall , C.C.T.V.<br>availability : as per AICTE/PCI/COA norms) : |     |        |               |                          |
| विदयुत, पेय जल, शौचालय, रैम्प इत्यादि की सुविधा                                                       | Yes | ~      | Enter Details | Choose File No filhosen  |
| (Facility of electricity , drinking water , toilet, ramp                                              |     |        |               |                          |
| etc: as per AICTE/PCI/COA norms) :                                                                    |     |        |               |                          |
| छात्राओ एवं दिव्यांग जन हेतु उपलब्ध सुविधा (facility                                                  | Yes | ~      | Enter Details | Choose File No filhosen  |
| available for girl students and disabled people: as                                                   |     |        |               |                          |
| per AICTE/PCI/COA norms):                                                                             |     |        |               |                          |
| अक्षाश (Latitude) :                                                                                   | Yes | ~      | Enter Details | Choose File No filhosen  |
|                                                                                                    |     |        |               |                          |
| रेणालग् (Loogitude) -                                                                                 | (   |        | Crupul        | Choose File No fil hosen |
| Quinty (congroup).                                                                                    | res | ×      | Enter Details | Choose rile No mininosen |
|                                                                                                    | _   |        |               |                          |
| 100 रुपय के स्टाम्प पपर पर शपथ पत्र (अनुलग्नक ए)                                                      | Yes | *      | Enter Details | Choose File No filhosen  |
| (Attidavit on Rs 100 Stamp Paper (Annexure A)) :                                                      |     |        |               |                          |
|                                                                                                    |     |        |               |                          |
|                                                                                                    | 52  | ve NOC | Detail Reset  |                          |
|                                                                                                    | 29  | ve NOC | Reset         |                          |

**Note:** 1) Submitted NOC details will be approved by concern department, accordingly College/Society/Trust user will be able to complete further details.

2) One NOC will be approved, College/Society/Trust user will be able see status.

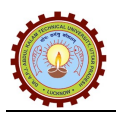

#### ⇒ General Information:

Using this section, College/Society/Trust will be able to fill required 'General Information' details and click on 'Save General Information' button, page will be displayed as given below:

| General Information              |                                                     |           | Request For Affiliation                  |
|----------------------------------|-----------------------------------------------------|-----------|------------------------------------------|
|                                  |                                                     |           | General Information                      |
| Type of Registration :           | Institution                                         | ~         | Computer Peripheral & Facilities Details |
| Institute Type :                 | CO-ED                                               | ~         | Administrative & Amenities Details       |
| Institute Category :             | PRIVATE                                             | ~         | Infrastructure Information               |
|                                  |                                                     |           | Society Information                      |
| Is Minority :                    |                                                     |           | Faculty Information                      |
| Proposed Institute Name :        | UNITED COLLEGE OF ENGINEERING & RESEARCH, ALLAHABAD |           | Questionnaires                           |
| Address :                        | Allahabad-211010                                    | \$        | Upload Document                          |
| Country Name :                   | India                                               | ~         | Preview                                  |
| State :                          | Uttar Pradesh                                       | ~         |                                          |
| District :                       | Ghazipur                                            | ~         |                                          |
| Chairman Chief/Trustee MD Name : | kamini Singh                                        |           |                                          |
| Mobile No. :                     | 9415856084                                          |           |                                          |
| Email :                          | kamini@gmail.com                                    |           |                                          |
| Mobile No. :                     | 9415856084                                          |           |                                          |
| Email :                          | kamini@gmail.com                                    |           |                                          |
| Chairman Aadhaar No. :           | 012594879545                                        |           |                                          |
| Director Name :                  | Yamini Singh                                        |           |                                          |
| Director Mobile No. :            | 8952374855                                          |           |                                          |
| Register Name :                  | Viash Singh                                         | $\supset$ |                                          |
| Register Mobile No. :            | 8451489521                                          | $\supset$ |                                          |
| Register Email ID :              | viash@gmail.com                                     |           |                                          |
| Register Aadhaar No. :           | 014784512065                                        |           |                                          |
| Save Ge                          | neral Information Reset                             |           |                                          |

#### CONFIDENTIAL – RESTRICTED ACCESS

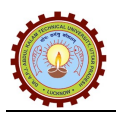

### ⇒ Computer Peripheral & Facilities Details:

Using this section, College/Society/Trust will be able to fill required 'Computer Peripherals & Facilities Details' and click on 'Save Facility Details' button, page will be displayed as given below:

| inty De                  | etails                                                              |                                                                   |            |                |          | Request For Affiliation                                             |
|--------------------------|---------------------------------------------------------------------|-------------------------------------------------------------------|------------|----------------|----------|---------------------------------------------------------------------|
|                          |                                                                     |                                                                   |            |                | ]        | General Information                                                 |
| Pre Affili               | ation Computer Peripheral Details                                   |                                                                   |            |                |          | Computer Peripheral & Facilities Detai                              |
|                          |                                                                     |                                                                   |            |                |          | Administrative & Amenities Details                                  |
| S.No.                    | Course Name                                                         | Computer Peripheral Type                                          |            | Available      | Delete   | Infrastructure Information                                          |
| 1                        | Select Course Name                                                  | Select Facility Details                                           | <b>*</b> ) | 0              |          | Society Information                                                 |
|                          |                                                                     |                                                                   |            |                |          | Contraction of the second second                                    |
|                          |                                                                     |                                                                   |            |                |          | Faculty Information                                                 |
|                          |                                                                     |                                                                   |            |                | Add More | Faculty Information Questionnaires                                  |
| Pre Affili               | ation Library Facility Details                                      |                                                                   |            |                | Add More | Faculty Information Questionnaires Upload Document                  |
| Pre Affili               | ation Library Facility Details                                      |                                                                   |            |                | Add More | Faculty Information<br>Questionnaires<br>Upload Document<br>Preview |
| Pre Affili<br>S.No.      | ation Library Facility Details<br>Course Name                       | Library Facility Type                                             |            | Available      | Add More | Faculty Information<br>Questionnaires<br>Upload Document<br>Preview |
| Pre Affili<br>S.No.<br>1 | ation Library Facility Details<br>Course Name<br>Select Course Name | Library Facility Type           Select Facility Details           | ~          | Available      | Add More | Faculty Information<br>Questionnaires<br>Upload Document<br>Preview |
| Pre Affili<br>S.No.<br>1 | ation Library Facility Details<br>Course Name<br>Select Course Name | Library Facility Type           v         Select Facility Details | ~          | Available<br>0 | Add More | Faculty Information<br>Questionnaires<br>Upload Document<br>Preview |
| Pre Affili<br>S.No.<br>1 | ation Library Facility Details<br>Course Name<br>Select Course Name | Ubrary Facility Type                                              | ~          | Available<br>0 | Add More | Faculty Information<br>Questionnaires<br>Upload Document<br>Preview |
| Pre Affili<br>S.No.<br>1 | ation Library Facility Details<br>Course Name<br>Select Course Name | Library Facility Type           Select Facility Details           | v          | Available<br>0 | Add More | Faculty Information<br>Questionnaires<br>Upload Document<br>Preview |

### ⇒ Administrative & Amenities Details:

Using this section, College/Society/Trust will be able to fill required 'Administrative & Amenities Details' and click on 'Save Block Details' button, page will be displayed as given below:

|                    |                                                     |      |                                     |     |                 |                                                     |                                           |                | General Information                                                 |
|--------------------|-----------------------------------------------------|------|-------------------------------------|-----|-----------------|-----------------------------------------------------|-------------------------------------------|----------------|---------------------------------------------------------------------|
| re Affil           | liation Administrative Deta                         | ails |                                     |     |                 |                                                     |                                           |                | Computer Peripheral & Facilities Detail                             |
|                    |                                                     |      |                                     |     |                 | The second second second                            |                                           |                | Administrative & Amenities Details                                  |
| S.No.              | Course Name                                         |      | Administrative Type                 | Ava | ailability      | (in Sq. Meter)                                      | Available Rooms                           | Delete         | Infrastructure Information                                          |
| 1                  | B. Tech                                             | ~    | Department Office                   | ~   | 1               | Enter Details                                       | Enter Details                             | ŵ              | Society Information                                                 |
|                    |                                                     |      |                                     |     |                 |                                                     |                                           |                |                                                                     |
|                    |                                                     |      |                                     |     |                 |                                                     |                                           |                | Faculty Information                                                 |
|                    |                                                     |      |                                     |     |                 |                                                     |                                           |                | Faculty Information Questionnaires                                  |
|                    |                                                     |      |                                     |     |                 |                                                     | Add N                                     | Nore           | Faculty Information<br>Questionnaires<br>Upload Document            |
| ۲e Affil           | liation Amenities Details                           |      |                                     |     |                 |                                                     | Add N                                     | Nore           | Faculty Information<br>Questionnaires<br>Upload Document<br>Preview |
| ۲e Affil<br>S.No.  | liation Amenities Details<br>Course Name            |      | Amenities Type                      | Ava | ailability      | Available Carpet<br>(in Sq. Meter)                  | Add N<br>Available Rooms                  | Aore Delete    | Faculty Information<br>Questionnaires<br>Upload Document<br>Preview |
| Pre Affil<br>S.No. | liation Amenities Details<br>Course Name<br>B. Tech | ~    | Amenities Type<br>Boys Common Rooms | Ava | ailability<br>1 | Available Carpet<br>(in Sq. Meter)<br>Enter Details | Add N<br>Available Rooms                  | Aore<br>Delete | Faculty Information<br>Questionnaires<br>Upload Document<br>Preview |
| Pre Affil<br>S.No. | iation Amenities Details<br>Course Name<br>B. Tech  | >    | Amenities Type<br>Boys Common Rooms | Ava | ailability<br>1 | Available Carpet<br>(in Sq. Meter)<br>Enter Details | Add N<br>Available Rooms<br>Enter Details | Delete         | Faculty Information<br>Questionnaires<br>Upload Document<br>Preview |

#### **CONFIDENTIAL – RESTRICTED ACCESS**

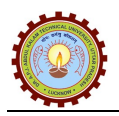

## ⇒ Infrastructure Information:

Using this section, College/Society/Trust will be able to fill required 'Infrastructure Information' and click on 'Save Land and Infrastructure Details' button, page will be displayed as given below:

|        |                                                  |                          |              |                           |           |        | General Information                     |
|--------|--------------------------------------------------|--------------------------|--------------|---------------------------|-----------|--------|-----------------------------------------|
| Pre Af | ffiliation Infrastructure Details                |                          |              |                           |           |        | Computer Peripheral & Facilities Detail |
|        |                                                  |                          |              |                           |           |        | Administrative & Amenities Details      |
| S.No.  | Course Name                                      | Computer Peripheral Type | Availability | Available<br>Area (in Sq. | Available | Delete | Infrastructure Information              |
|        |                                                  |                          |              | Mtr.)                     | Room      |        | Society Information                     |
| 1      | B. Tech                                          | Class Room (C)           | 40           | 200                       | 1         |        | Faculty Information                     |
|        |                                                  |                          |              |                           |           |        | Questionnaires                          |
|        |                                                  |                          |              |                           | Add M     | lore   | Upload Document                         |
| Pre Af | ffiliation Land Detail(s)                        |                          |              |                           |           |        | Preview                                 |
|        | Type of Land                                     | d : Select Type          |              |                           | ~         |        |                                         |
|        | Available Land in Acres (in Sq. Mtr.             | ): Enter Area            |              |                           |           |        |                                         |
|        | Available Constructed Building Area (in Sq. Mtr. | ): Enter Area            |              |                           |           |        |                                         |
|        |                                                  |                          |              |                           |           |        |                                         |

## ⇒ Society Information:

Using this section, College/Society/Trust will be able to fill required 'Society Information' and click on 'Save & Continue' button, page will be displayed as given below:

| lety mornation                                 |                        | Request For Affiliation               |
|------------------------------------------------|------------------------|---------------------------------------|
|                                                |                        | General Information                   |
| ociety/ Trust/ Section 25 Detail's Information |                        | Computer Peripheral & Facilities Deta |
|                                                |                        | Administrative & Amenities Details    |
| Society/ Trust/ Section 25 Detail's Name :     | Abhay Sharma           | Infrastructure Information            |
| Society/ Trust/ Section 25 Detail's Address :  | Rajendra nagar Lucknow | Society Information                   |
| State Name:                                    | Uttar Pradesh          | Faculty Information                   |
| District Name :                                | Lucknow                | Questionnaires                        |
|                                                |                        | Upload Document                       |
| Tehsil Name :                                  | Lucknow                | Preview                               |
| Pin Code :                                     | 226001                 |                                       |
| Phone No. :                                    | 8993983938             |                                       |
| Email :                                        | abcde@gmail.com        |                                       |
| E                                              | 4224567000             |                                       |

#### CONFIDENTIAL – RESTRICTED ACCESS

This document is subject to a Non-Disclosure Agreement. It contains confidential and proprietary information and is to be distributed, routed, or made available solely to authorized persons having a need to know. If you are not an authorized person, you are hereby notified that any review, dissemination or copying of this document, or the information contained herein is prohibited.

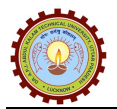

| Member Name                  | Enter Member Name          | Member Aadhaar        | Enter Member Aadhaar       |
|------------------------------|----------------------------|-----------------------|----------------------------|
| Member DOB                   | 17/04/2024                 | Member Mobile         | Enter Mobile No.           |
| Member Email ID              | Enter Email ID             | Member<br>Designation | Enter Member Designation   |
| Upload Photo                 | Choose File No file chosen | Upload Signature      | Choose File No file chosen |
| Upload                       | Choose File No file chosen |                       |                            |
| Memorandum in<br>Corporation |                            |                       |                            |
| Letter                       |                            |                       |                            |
|                              |                            |                       |                            |

## ⇒ Faculty Information:

Using this section, College/Society/Trust will be able to fill required 'Faculty Details' and click on 'Save Faculty Details' button, page will be displayed as given below:

|          |                 |                    |           |                 |              |                   |                  | Request For Affiliation               |
|----------|-----------------|--------------------|-----------|-----------------|--------------|-------------------|------------------|---------------------------------------|
|          | an ann anns an  |                    |           |                 |              |                   |                  | General Information                   |
| nstitute | Faculty Detail( | (s)                |           |                 |              |                   |                  | Computer Peripheral & Facilities Deta |
| S.No.    | Faculty Id      | Faculty Name       | Gender    | Date Of Joining | PAN card No. | Father Name       | Qualificati      | Administrative & Amenities Details    |
| 1        | Enter Facul     | Enter Faculty Name | Select Ge | Enter Date      | ENTER PAN    | Enter Father Name | Enter Qualificat | Infrastructure Information            |
|          |                 | Line facing frame  |           |                 |              | Line rance norms  |                  | Society Information                   |
|          |                 |                    |           |                 |              |                   |                  | Faculty Information                   |
|          |                 |                    |           |                 |              |                   |                  | Questionnaires                        |
|          |                 |                    |           |                 |              |                   |                  | Upload Document                       |
|          |                 |                    |           |                 |              |                   |                  | Preview                               |
|          |                 |                    |           |                 |              |                   |                  |                                       |
|          |                 |                    |           |                 |              |                   |                  |                                       |
|          |                 |                    |           |                 |              |                   |                  |                                       |
|          |                 |                    |           |                 |              |                   |                  |                                       |
|          |                 |                    |           |                 |              |                   |                  |                                       |
|          |                 |                    |           |                 |              |                   |                  |                                       |
|          |                 |                    |           |                 |              |                   | -                |                                       |
|          |                 |                    |           |                 |              |                   |                  |                                       |
|          |                 |                    |           |                 |              |                   | Add More         |                                       |
|          |                 |                    |           |                 |              |                   |                  |                                       |

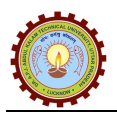

## ⇒ Questionnaires:

Using this section, College/Society/Trust will be able to fill required 'Questionnaires Details' and click on 'Save' button, page will be displayed as given below:

| Question | naires Details                                                                                                    |           |                    |                 | General Information                        |
|----------|----------------------------------------------------------------------------------------------------|-----------|--------------------|-----------------|--------------------------------------------|
| CNA      | Quarties                                                                                                    | Mar / No. | etable.            | ciald a         | Computer Peripheral & Facilities Detai     |
| 5.190.   | Telephone                                                                                                    | resy No   | Ficia 1            | FICIO 2         | Administrative & Amenities Details         |
| 1        | reepinore //                                                                                                    | No        |                    |                 | Infrastructure Information                 |
| 2        | Electric Supply                                                                                                    | No        | Supply provided by | Sanctioned load | Society Information<br>Faculty Information |
| 3        | Institute website with Mandatory Disclosure                                                                               | No        | Website Address    | Domain name     | Questionnaires                             |
| 4        | Do the facilities for Sanitary & Hygiene exist in the hostels?                                                            | No V      |                    |                 | Upload Document                            |
| 5        | Do the Drinking Water facilities exist in the hostels?                                                                    | No V      |                    |                 | Preview                                    |
| 6        | Is the total land in single plot?                                                                                         | (No V)    |                    |                 |                                            |
| 7        | Vehicle Parking                                                                                                    | (No 🗸     |                    |                 |                                            |
| 8        | Is LAN & Internet available in computer center                                                                            | No        |                    |                 |                                            |
| 9        | Do the Medical facilities exist in the hostels?                                                                           | No        |                    |                 |                                            |
| 10       | Last inspection by the university                                                                                         | No        | Inspection Date    |                 |                                            |
| 11       | Master Plan issued by the Competent Authority, earmarking the entire<br>proposed Land to show that the Land is contiguous | No        |                    |                 |                                            |

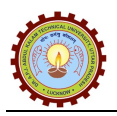

## ⇒ Upload Document:

Using this section, College/Society/Trust will be able to upload required 'Document Details' and click on 'Upload Documents' button, page will be displayed as given below:

|       |                                                                                                    |                                                       | General Information             |
|-------|----------------------------------------------------------------------------------------------------|-------------------------------------------------------|---------------------------------|
| S.No. | Document Name                                                                                      | Upload Documents<br>(File size should be 10KB to 5MB) | Computer Peripheral & Facilitie |
| 1     | Land Registration Document *                                                                       | Choose File No file chosen                            | Administrative & Amenities Det  |
| 2     | The validity of the registration of the Society                                                    | Choose File No file chosen                            | Society Information             |
| 3     | Security FDR *                                                                                     | Choose File No file chosen                            | Faculty Information             |
| 4     | Faculty List                                                                                       | Choose File No file chosen                            | Upload Document                 |
| 5     | Affidavit                                                                                          | Choose File No file chosen                            | Preview                         |
| 6     | Clearance/No Objection Certificate                                                                 | Choose File No file chosen                            |                                 |
| 7     | Document for Registration of the Society/Trust                                                     | Choose File No file chosen                            |                                 |
| 8     | Land Use Certificate                                                                               | Choose File No file chosen                            |                                 |
| 9     | Registered land/Government leased land documents                                                   | Choose File No file chosen                            |                                 |
| 10    | Appropriate order from the Government permitting                                                   | Choose File No file chosen                            |                                 |
| 11    | Building Plan                                                                                      | Choose File No file chosen                            |                                 |
| 12    | Document by the registered Society/Trust earmarking land<br>and buildings for the proposed college | Choose File No file chosen                            |                                 |
| 13    | Details of the latest fund position                                                                | Choose File No file chosen                            |                                 |
| 14    | Project Details                                                                                    | Choose File No file chosen                            |                                 |
|       |                                                                                                    |                                                       |                                 |

## ⇒ Preview:

Using this section, College/Society/Trust will be able to preview filled details and submit application by clicking on 'Final Submit' button, and page will be displayed as given below:

| Preview Application Details                           | Request For Affiliation                  |
|-------------------------------------------------------|------------------------------------------|
|                                                       | General Information                      |
| Арріу тог Атпінатіон +                                | Computer Peripheral & Facilities Details |
| General Information +                                 | Administrative & Amenities Details       |
| Communication Desirable and R. Easthlife and Destrike | Infrastructure Information               |
|                                                       | Society Information                      |
| Administrative & Amenities Details +                  | Faculty Information                      |
| Inferentiation Information                            | Questionnaires                           |
|                                                       | Upload Document                          |
| Society Information                                   | Preview                                  |
| Faculty Information +                                 |                                          |
| Questionnaires +                                      |                                          |
| Upload Document                                       |                                          |
| Final Submit Reset                                    |                                          |

#### CONFIDENTIAL – RESTRICTED ACCESS

This document is subject to a Non-Disclosure Agreement. It contains confidential and proprietary information and is to be distributed, routed, or made available solely to authorized persons having a need to know. If you are not an authorized person, you are hereby notified that any review, dissemination or copying of this document, or the information contained herein is prohibited.